ウイルスバスター 98 インストール前に、かならずお読みください

# WebTrap 使用上のご注意

ウイルスバスター 98 の WebTrap を正しく設定しないと、インターネットの接続が正 しくおこなえなくなることがあります。

# インストールの前に

インストール前に、以下の手順でプロキシ設定を控えておくことをお薦めします。

「Internet Explorer」のプロキシ設定

Windows 95/98で「Internet Explorer」のプロキシ設定を確認する手順は以下の通りです。

 スタートメニュー] [設定] [コントロールパネル]とクリックしてコントロー ルパネルを開き、[インターネット]アイコンをダブルクリックして開きます。

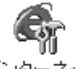

インターネット

[インターネットのプロパティ]が表示されます。

2. [接続] タブをクリックし、[プロキシ サーバー]の設定を確認します。

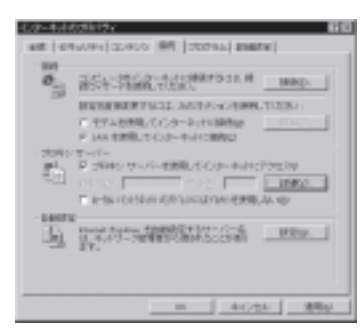

[ プロキシ サーバーを利用してインターネットにアクセス ]のチェックボックスがオ フになっている場合は、プロキシ・サーバーを使用していません。

[プロキシ サーバーを利用してインターネットにアクセス]のチェックボックスがオンになっている場合は、[ポート]欄の数値を控えます。

また、[詳細]ボタンをクリックして表示される[プロキシ設定]画面の[サーバー] 欄の[HTTP]の項目を控えます。

インストール後にインターネット接続が正しく動作しなくなった場合などに、このメ モをもとにインストール前の設定に戻すことができます。 Netscape Navigator 4.0 のプロキシ設定

Windows 95/98 で「 Netscape Navigator 4.0」のプロキシ設定を確認する手順は以下の 通りです。

- 1. [スタートメニュー] [プログラム] [Netscape Navigator]の[Netscape Navigator] とクリックします。 Netscape Navigator が起動します。
- Netscape Navigator の[編集]メニューの[設定]をクリックします。
  [設定]画面が表示されます。[カテゴリ]欄の[詳細]をクリックして、[プロキシ]
  を選択します。

プロキシの設定が表示されます。

| 2ATE                                                                                                    |                                                                                        |                                                                                                    |                                                                       | 8                                                         |
|----------------------------------------------------------------------------------------------------|----------------------------------------------------------------------------------------|----------------------------------------------------------------------------------------------------|-----------------------------------------------------------------------|-----------------------------------------------------------|
| 制定<br>制定的な社<br>- 売れ<br>- たなん<br>- たなん<br>- 一般性<br>- 日本日<br>- 日本日<br>- 日本日<br>- 一般であ<br>- 一般であ<br>- 一一一般であ<br>- 一一一一一一一一一一一一一一一一一一一一一一一一一一一一一一一一一一一一 | 7845<br>1075-578<br>2005-578<br>2005-5<br>2005-5<br>7 0445<br>7 0445<br>7 0445<br>1000 | (かわれに行)<br>からため、かっなとかった<br>からすことでもから一時間<br>めずことでもから一時間<br>からするとなった。<br>から前後の3<br>から前後の3<br>のから、しから | 804538.80603846<br>2004-304038008<br>80528770,4440<br>80594-753888.80 | S研究者がらます。<br>たけに登録です。<br>からからまする公司<br>がらかっての利<br>出きまたのに使用 |
|                                                                                                    |                                                                                        | 04                                                                                                 | 46205                                                                 | 1471년                                                     |

[手動でプロキシを設定する]を選択し、[表示]ボタンをクリックします。 [手動でプロキシ設定]画面が表示されます。

| 87                  | 使用する7546 サービンパトしょ                                        | #'-+ |
|---------------------|----------------------------------------------------------|------|
| (TTP(ja)            | Local Prog Server                                        | 1 80 |
| incurity (S         | Loud Proce Server                                        | 1 10 |
| TPE:                | Local Proce Server                                       | : 90 |
| ing the light       | Local Prop Server                                        | 1 80 |
| ال21-مطويط          | Load Prog Server                                         | 1 10 |
| eessee .            | Local Prosy Server                                       | 1 10 |
| eesge<br>e<br>eraaa | (Local Provi Server<br>Server calenders #~vr@1098LAurige | : [* |
|                     |                                                          |      |
|                     |                                                          |      |

タイプが [HTTP]の [使用するプロキシサーバのアドレス]欄と [ポート]欄の内 容を控えておきます。

#### WebTrap の動作

WebTrap は、インターネットと Web ブラウザを仲介する、プロキシ・サーバーとして 機能します。

Java アプレットおよび ActiveX コントロールをダウンロードすると、そのファイルを 検査し、不正なプログラムであればそのプログラムを Web ブラウザに渡さずに破棄し ます。

WebTrap が使用するアドレスおよびポートは以下の通りです。

サーバー名 LOCALHOST 、 アドレス 127.0.0.1 、 接続ポート 8431

同じサーバー名、アドレス、接続ポートを使用するプロキシ・サーバーとして動作す るソフトウェアがある場合は、正しく動作しません。

WebTrap機能を使う場合は、インターネットに接続する前に「リアルタイムモニタ」を 起動しておく必要があります。リアルタイムモニタが一時停止の状態でも動作します。

## プロキシの自動設定と解除

インストール時に「WebTrap機能を使用する」を選択するか、あるいは「WebTrap」 を使用開始すると、「通常使用するWebプラウザ」として設定されているWebプラウ ザのプロキシ設定が変更されます。

また、WebTrapの使用を止める、リアルタイムモニタを終了する、あるいは「ウイル スバスター 98」をアンインストールすると、Web ブラウザの設定が WebTrap 導入前 の状態に戻されます。

WebTrap 導入後、Web ブラウザのプロキシ設定を変更した場合、WebTrap 導入前の状態に戻すと、インターネットにアクセスできなくなることがあります。このような場合には、手動設定で Web ブラウザのプロキシ設定を変更する必要があります。

## WebTrap 導入時の Web ブラウザのプロキシ設定

Webブラウザのプロキシ設定を変更する必要がある場合は、以下の手順でおこなって ください。

- 1.「ウイルスバスター 98」を起動し、[インターネット]画面の設定で「WebTrap」を使 用しないように設定を変更します。
- 2. Web ブラウザのプロキシ設定を変更します。
- もういちど、「ウイルスバスター 98」を起動し、[インターネット]画面の設定で 「WebTrap」を使用するように設定を変更します。
   この方法でもインターネットに接続できない場合は、プロキシ・サーバーのサーバー 名、アドレスまたは接続ポートが WebTrap と重なっていることが考えられます。
   Web ブラウザに設定したアドレスとポート番号をご確認ください。

## 複数の Web ブラウザの使用

2つ以上のWeb ブラウザを使用している場合は、「通常使うブラウザ」に設定されて いないブラウザは、手動でプロキシの設定をWebTrapを使用するように変更する必要 があります。手動でプロキシを設定する手順は、本冊子に記載されているWeb ブラウ ザのプロキシ設定の確認方法を参照してください。

#### 「ウイルスバスター 98」をインストールして インターネットに接続できなくなった場合には

ブラウザのプロキシ設定をユーザーが変更したか、あるいはリアルタイムWeb翻訳ソフトをインストールした場合など、ユーティリティソフトによってブラウザのプロキシ設定が変更された場合は、インターネットにアクセスできなくなります。

この場合は、「ウイルスバスター 98」インストール前に控えておいたプロキシ設定を 参考に、元の通りに設定することで、インターネットにアクセスできるようになりま す。その後にもういちど WebTrap の設定をおこないます。

また、WWW 翻訳ソフトなどをインストールした場合は、プロキシのアドレスとして「LOCALHOST」または「127.0.0.1」、ポートに「8431」を使用するプロキシ形式を使用しているものがないかどうか確認してください。もしも、アドレスとして「LOCALHOST」または「127.0.0.1」、ポートに「8431」を使用しているソフトウェアがある場合は、そのソフトウェアとWebTrap機能は併用できません。

#### WebTrap の設定

WebTrapの設定方法については総合マニュアルの「ウイルスバスター98 第8章 インターネット」を参照してください。